## Unsubscribe an individual from Neighborhood News:

Follow the steps below to unsubscribe an individual from Neighborhood News.

1. Select the person you would like to unsubscribe from Neighborhood News (see below, indicated by the red arrow).

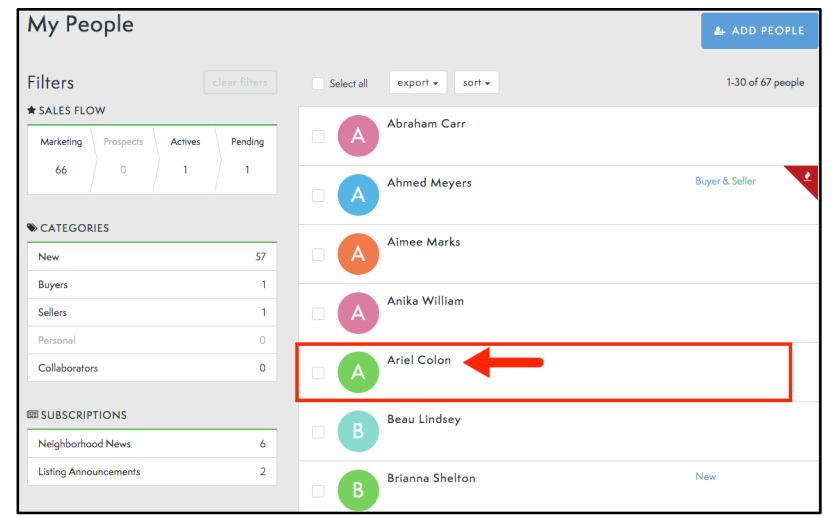

2. Select Neighborhood News from the person's Profile page (see below).

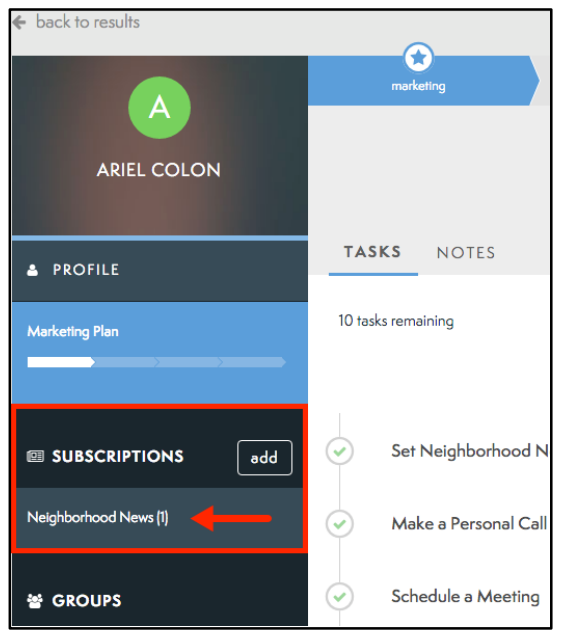

## 3. Select Details.

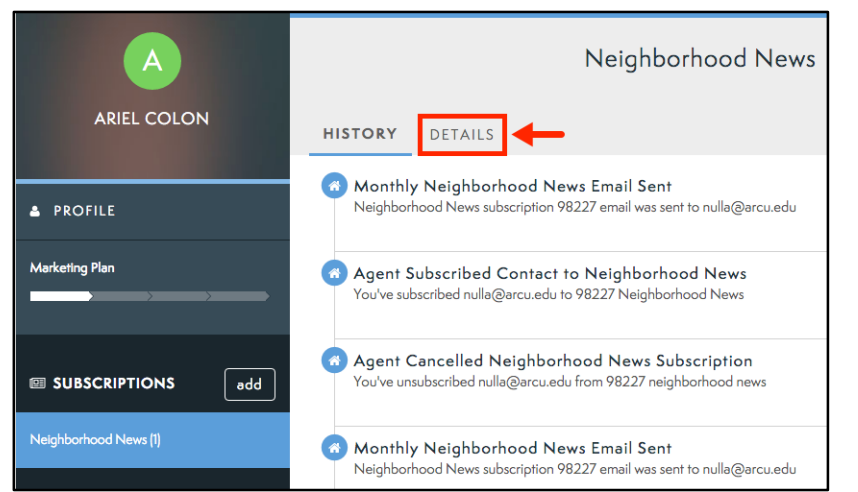

4. Select the More option next to the subscription you are wishing to remove.

|                                       |         | Neighborhood News |         |         |
|---------------------------------------|---------|-------------------|---------|---------|
| HISTORY                               | DETAILS |                   |         |         |
|                                       |         |                   |         | add new |
| Active Subscriptions<br>email address |         | ZIP code          | ~       |         |
| Nulla@arcu.edu                        |         | 98227             | preview | more ~  |

5. Select Remove.

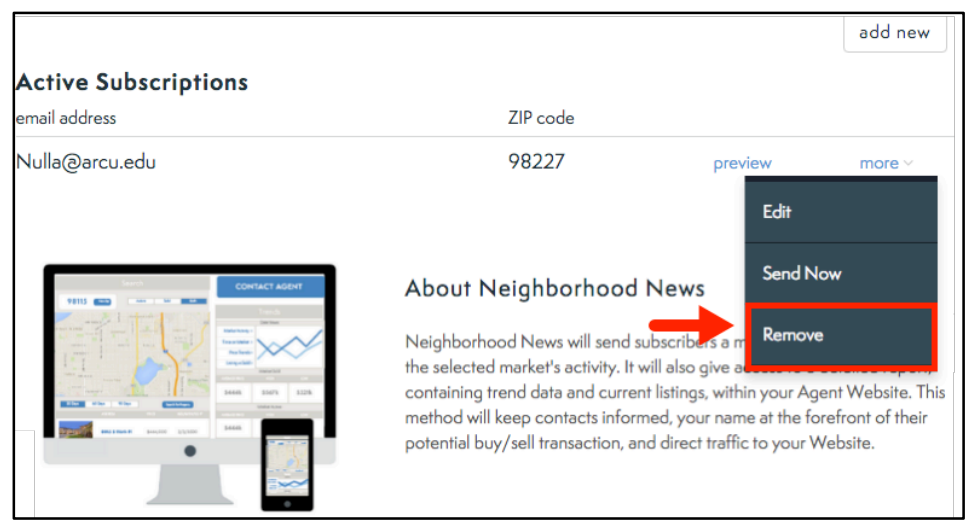

## 6. Select Continue.

| Please Confirm ×                                  |          |  |  |  |
|---------------------------------------------------|----------|--|--|--|
| Are you sure you want to remove the subscription? |          |  |  |  |
| Continue                                          | Cancel   |  |  |  |
| HISTORY DETAILS                                   |          |  |  |  |
| Active Subscriptions                              | ZIP code |  |  |  |

You have now unsubscribed an individual from Neighborhood News.